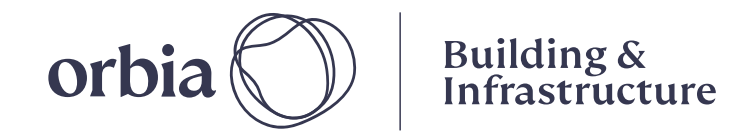

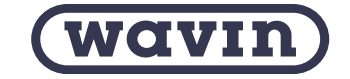

# Wavin Webshop útmutató

## Belépés a Webshopba (MyWavin)

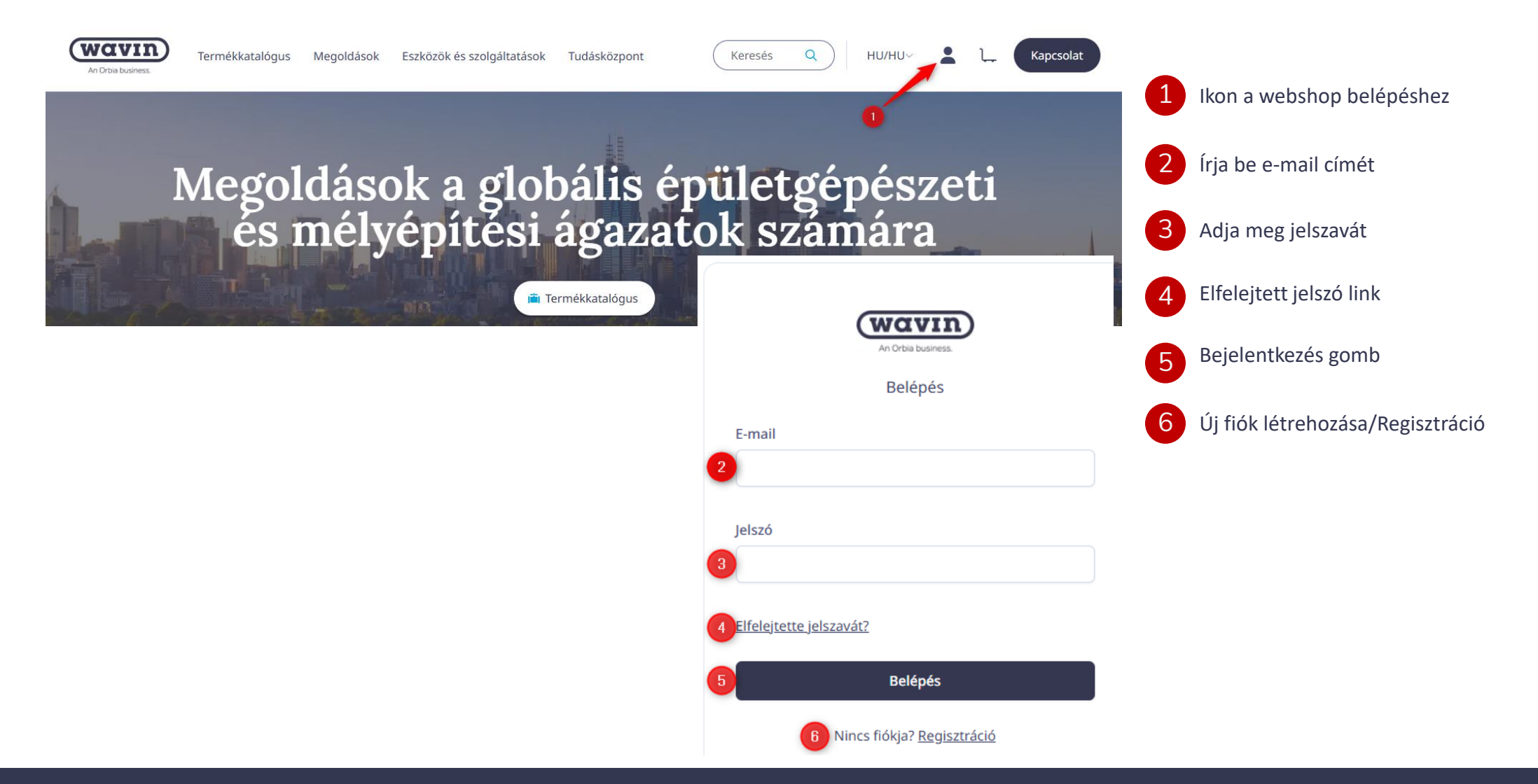

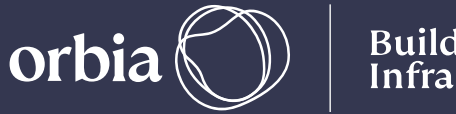

Building & Infrastructure

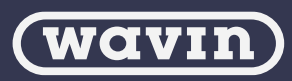

### Főoldal

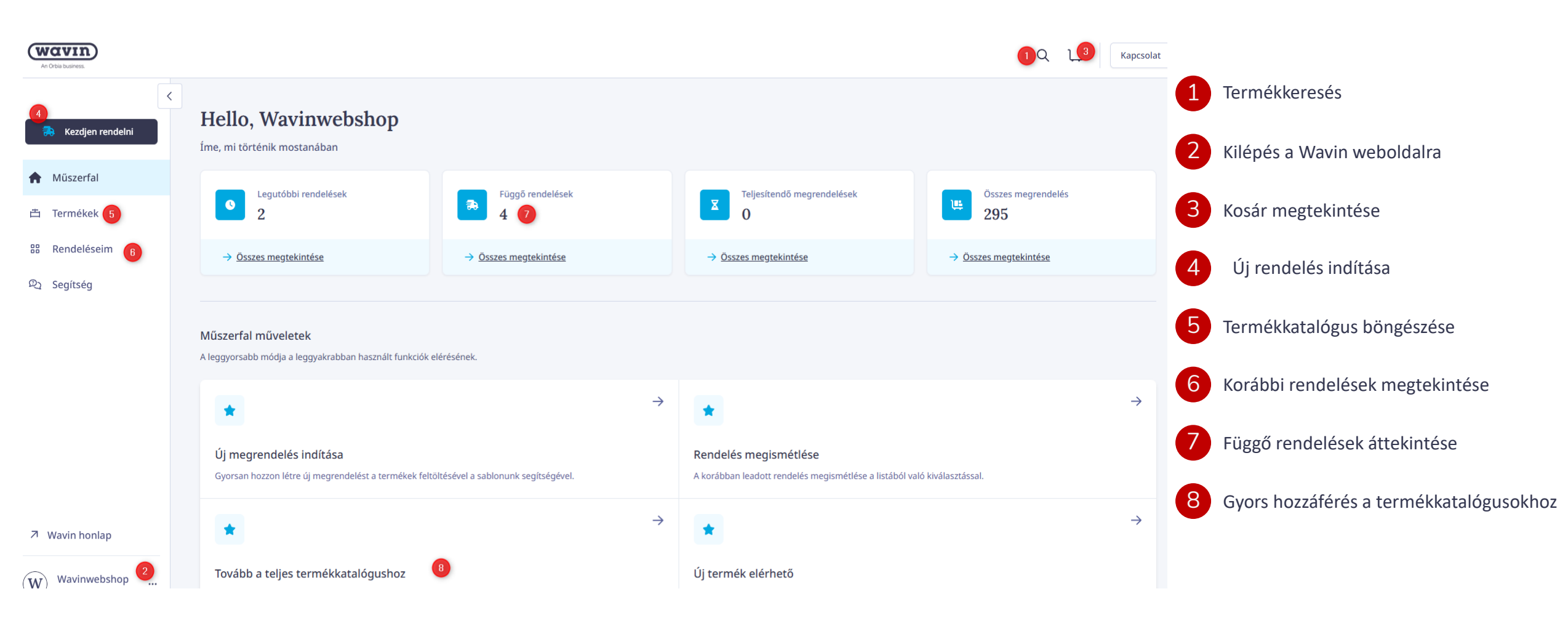

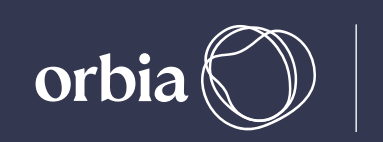

Building & Infrastructure

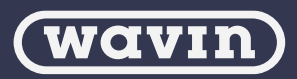

### Termékek kosárba helyezése

### 4 Fáil feltöltés Termékkeresés Keresés х 🚓 Kezdjen rendelni Kattintson a Kezdjen rendelni gombra Termék keresése Tömeges rendelés Rendelés megismétlése A Műszerfal Q 3225 × Válassza a Fájl feltöltése lehetőséget Nyissa meg termékkatalógusunkat és Töltsön fel egy fájlt hogy Találja meg korábbi rendeléseit és Show only orderable products meggyorsítsa a folyamatot könnyedén ismételje meg (akár találja meg a rendelésének megfelelő Termékek részben) őket termékeket 18 találat 88 Rendeléseim Húzza be vagy töltsön fel egy fájlt 📋 Böngészés a katalógusban Fájl feltöltése Begnézem a rendeléseim Tigris K5 szűkítő 32x25 R Segítség Katalógus kód TTZ3225 EAN kód 4026294918353 3079763 SAP kód A betöltést követően kattintson Az Ön rendelése a Folytatás gombra EK PP-RCT Reducer GY 32x25 Töltse ki rendelését néhány egyszerű lépésben Katalógus kód WSRE03225RCT KEZDÉS 108 1. LÉPÉS 1 2. LÉPÉS (III) 3. LÉPÉS Ø 4. LÉPÉS EAN kód 8595185498138 Használhat .xls, .xlsx és .csv fájlt Termékek feltöltése Termékek áttekintése Rendelési adatok hozzáadása Fizetési megállapodás megerősítése Rendelés elküldése SAP kód 3090543 20 MB méretig. A webshop az darab Hozzáadás rendeléshez adatokat csak az Excel első lapjáról Termékek feltöltése Eladva per 1 darab Töltse fel a terméklistát, hogy elkezdhesse a rendelés összeállítását. Használja sablonjainkat vagy saját Excel-táblázatát az egyszerű megrendeléshez olvassa be. Az első oszlopnak a 😼 Minimum Rendelési Mennyiség 1 darab cikkszámot, a második oszlopnak a (i) View all packaging details Feltöltési terület darabszámot kell tartalmaznia. Az Kattintson a jobb felső sarokban a nagyító ikonra $\bigcirc$ üres sorok kimaradnak. és egy kereső ablak nyílik meg. Húzza ide a fájlt, vagy Válasszon egy fájlt Írja be a keresett kifejezést, termékleírást, Elfogadott fájltípusok: .XLS, .XLSX, .CSV , maximum 20ME EAN kódot vagy katalógus kódot

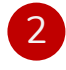

Csak a rendelhető termékeket mutatja

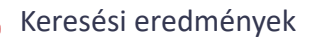

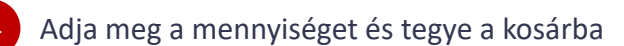

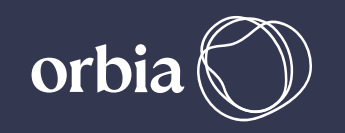

Building & Infrastructure

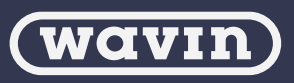

→ Folytatás

### 1.Lépés, Termékek áttekintése

| Az Ön rendelése<br>Töltse ki rendelését néhány egyszer                                                                                                    | rű lépésben                                                                   |                                                                          |                                                                                                    |                                                                      |                                           | Ebben a lépésben eller                                                                      | nőrizheti a fájlból vagy kereséssel a                                                                             | 5                                           |
|----------------------------------------------------------------------------------------------------|-------------------------------------------------------------------------------|--------------------------------------------------------------------------|----------------------------------------------------------------------------------------------------|----------------------------------------------------------------------|-------------------------------------------|---------------------------------------------------------------------------------------------|----------------------------------------------------------------------------------------------------|---------------------------------------------|
| ⊘ KEZDÉS<br>Termékek feltöltése >                                                                                                    | us 1. LÉPÉS<br>Termékek áttekintése                                           | <ul> <li>2. LÉPÉS</li> <li>Rendelési adatok hozzáadása</li> </ul>        | <ul> <li>3. LÉPÉS</li> <li>Fizetési megállapodás megerősítése</li> </ul>                                                                                                    | <ul> <li>4. LÉPÉS</li> <li>Rendelés elküldése</li> </ul>             |                                           | Kosárhoz adott termék                                                                       | keket                                                                                                    |                                             |
| Az Ön termékeinek összefog<br>Kérjük, vizsgálja felül a kiválasztott te                                                                                                    | <b>Jlalója</b><br>ermékeket, és tegyen lépéseket, ha frissitésre van szükség. |                                                                          |                                                                                                    |                                                                      |                                           | 1 Kosárban lévő teri                                                                        | mékek áttekintése                                                                                                 |                                             |
| A termékek mennyisége<br>8 termékek<br>Segítség<br>Kérdése van ezzel a megrendeléssel l                                                                                                    | Nem elérhető<br>3 1                                                           | Ellenőrizendő<br>2<br>pjen kapcsolatba a Kapcsolat menűponton keresztül. | Rendelésre kész<br>3                                                                                                    |                                                                      |                                           | 2 Egy kattintással tö<br>termékeket                                                         | rölheti a kosarat vagy a nem elérhető                                                                             |                                             |
| Mielőtt a következő lépéssel folytatná<br>Kérjük, végezzen el minden szükséges műveletet a folytatáshoz. Kérjük, győződjön meg róla, hogy minden átnézendő terméket átnézett, mielőtt folytatja a pénztárral.<br>További információ<br>Ha további kérdése lenne, kérjük vegye fel a kapcsolatot az Ügyfélszolgálattal! |                                                                               |                                                                          |                                                                                                    |                                                                      |                                           | 3 Termék nem találl                                                                         | nató: cserélheti vagy eltávolíthatja                                                                              |                                             |
| 2                                                                                                    |                                                                               |                                                                          |                                                                                                    |                                                                      |                                           | Ellenőrizendő termékek: lehetőség van a mennyiség módosítására vagy a termék eltávolítására |                                                                                                    |                                             |
| Az Ön termékei<br>8 termék az Ön rendelésében                                                                                                    |                                                                               |                                                                          |                                                                                                    |                                                                      | 2                                         | 5 A termék adatai h<br>hosszabb szállítási                                                  | elyesek, de alacsony készlet miatt<br>idő lehetséges                                                              |                                             |
|                                                                                                    | Solution Nem elérhető (1)                                                     |                                                                          |                                                                                                    |                                                                      | 6 Rendelésre kész, raktáron lévő termékek |                                                                                             |                                                                                                    |                                             |
| Nem található<br>Eredet 7                                                                                                    |                                                                               |                                                                          |                                                                                                    | 7 Ha minden hibát javított, kattintson a Tovább gombra               |                                           |                                                                                             |                                                                                                    |                                             |
|                                                                                                    | Bevitel RSHCHZ1610V                                                           | UK                                                                       |                                                                                                    |                                                                      | Rendelésre                                | kész (2)                                                                                    |                                                                                                    |                                             |
|                                                                                                    | <ul> <li>S Nincs találat</li> <li>Ellenőrizendő (2)</li> </ul>                |                                                                          |                                                                                                    |                                                                      | Csõ f<br>Kataló<br>EAN ki<br>SAP kč       | vrögzítő 16-os csőhöz<br>gus kód FXTK916<br>6d 8025299001288<br>id 4028869                  | 5     darab       🔐 Eladva per 1 darab     Minimum Rendelési Mennyiség 1 darab       ③ View all packaging details | Mennyiség módosítása<br>Termék eltávolitása |
|                                                                                                    | PE-RT padlófűtése<br>Katalógus kód FXCF16<br>EAN kód 590034<br>SAP kód 305936 | <b>cső 16x2,0, L=200 m</b><br>502<br>50933145<br>51                      | 4     3       5     ③ Alacsony rendell       Be Eladva per 1 dar       Image: Second Second Seco | darab<br>kezésre állás<br>ab<br>lési Mennyiség 1 darab<br>ng details | K1-H<br>Kataló<br>EAN kr<br>SAP kc        | ep2O T idom 16x10x16<br>gus kód R5HCHT161016<br>ód 4026294736858<br>id 3033568              | 9 darab<br>Ba Eladva per 1 darab<br>Minimum Rendelési Mennyiség 1 darab                                           | Mennyiség módosítása<br>Termék eltávolítása |
| orb                                                                                                    | oia 🔘 🛛                                                                       | Building &<br>nfrastructure                                              |                                                                                                    |                                                                      |                                           |                                                                                             | (wa                                                                                                    | VIN)                                        |

### 2.Lépés, Rendelés részletei

### Az Ön rendelése

| ) KEZDÉS<br>ermékek feltöltése >                                                                  | I. LÉPÉS Termékek áttekintése >       | <ul> <li>2. LÉPÉS</li> <li>Rendelési adatok hozzáadása</li> </ul> |
|---------------------------------------------------------------------------------------------------|---------------------------------------|-------------------------------------------------------------------|
| <b>Általános információk</b><br>Az Ön vállalatának adatai                                         | 0                                     | Cégnév<br>Galantian<br>Cégnév<br>Cégnév<br>Cégnév                 |
| Az Ön ügyfélreferenciája<br>Kérjük, használja ezt a mezőt, ha ezt a megrendelést az<br>kapcsolni. | adminisztrációjához szeretné          |                                                                   |
| <sup>Kötelező</sup><br>Szállítási információk                                                     | 3                                     | Az Ön szállítási helyei<br>Új cím vagy átvételi pont              |
| Szállítási megjegyzések<br>Kérjük, használja ezt a mezőt, ha további megjegyzései v               | vannak a szállítással kapcsolatban. 5 |                                                                   |
| Céges adatok rendszer                                                                             | rünkből                               |                                                                   |
| Adja meg a hivatkozás                                                                             | i számát                              | 6 → Folytatás                                                     |
| Válasszon szállítási cím                                                                          | et                                    |                                                                   |
| A térképen is kijelölhe                                                                           | ti a szállítási címe                  | et                                                                |
| Adhat meg további szá                                                                             | állítási megjegyzé                    | ést (Nem kötelező)                                                |

6 Az információk megadását követően kattintson a Folytatás gombra

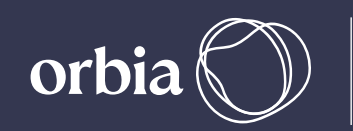

Building & Infrastructure

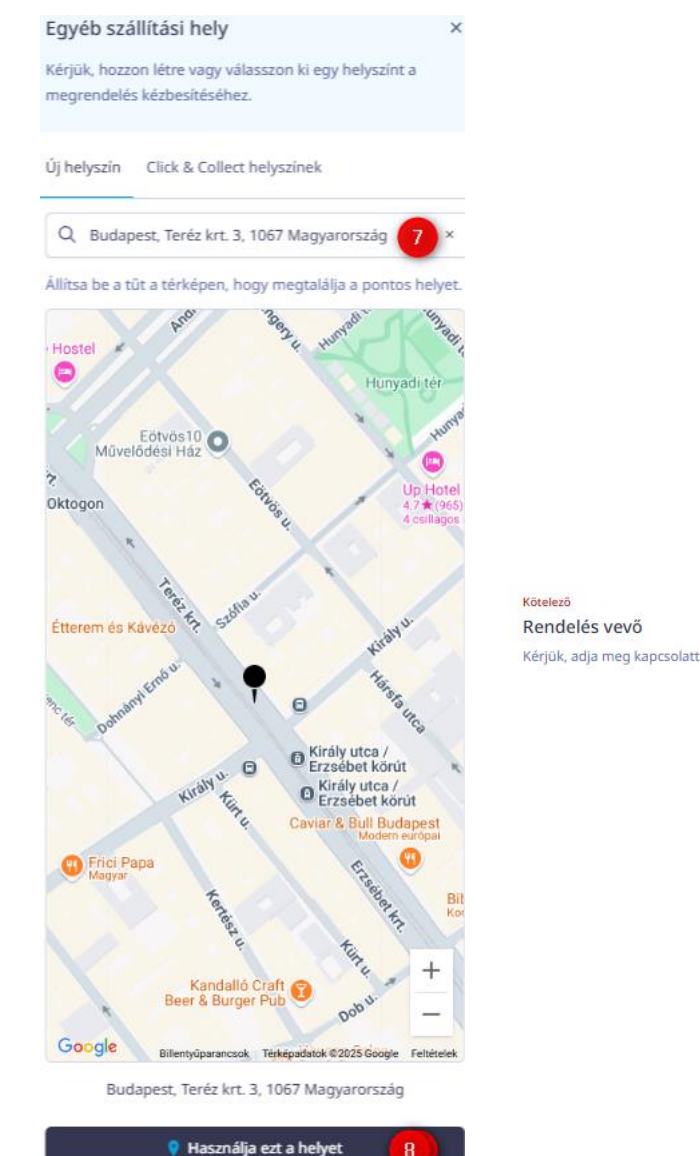

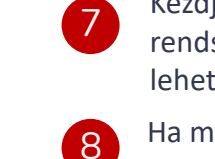

Kezdje begépelni a címet és a rendszer automatikusan felajánlja a lehetőségeket

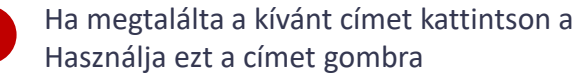

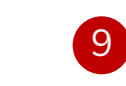

A cím kiválasztása után adja meg az átvevő adatait

|                                                             | Cégnév      |  |
|-------------------------------------------------------------|-------------|--|
| artási pontját a megrendelés átvételéhez ezen az új helyen. |             |  |
| 9                                                           | Név         |  |
| -                                                           | Telefonszám |  |
|                                                             |             |  |

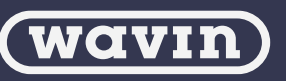

6

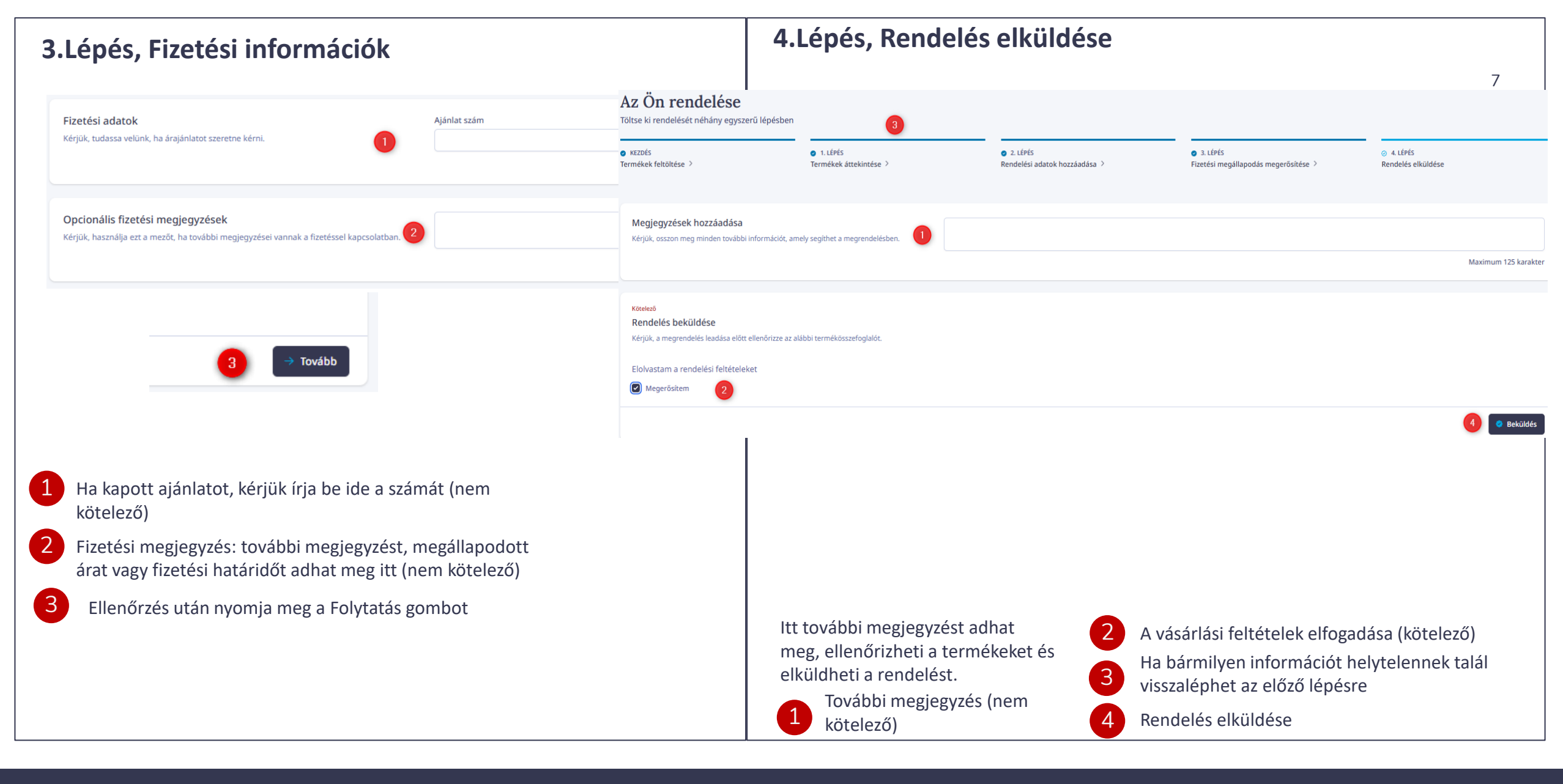

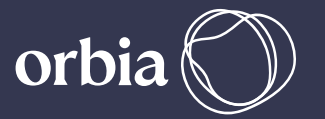

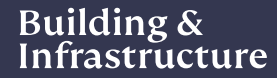

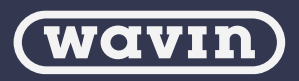

### Rendeléseim

Nyomon követheti rendelése állapotát a Rendeléseim menüpont alatt

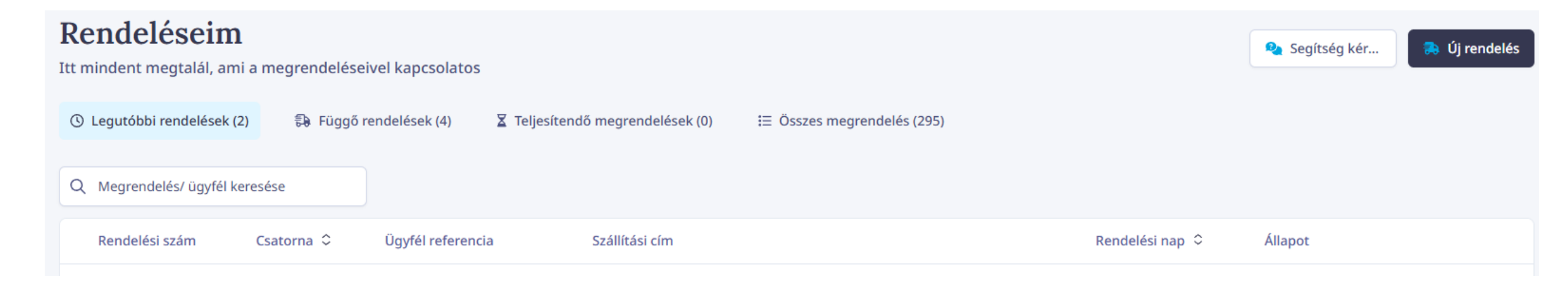

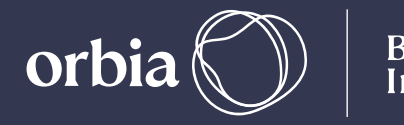

Building & Infrastructure

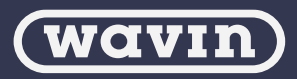